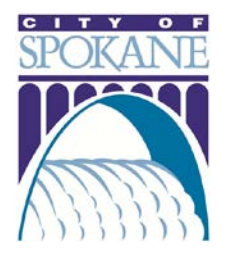

## **Online Obstruction Permits**

The City of Spokane offers licensed professionals the convenient option to pull Obstruction Permits online. Applicants can submit applications, track permit status and manage projects in the online Permit Manager.

## GETTING STARTED

To apply for an online obstruction permit, you will need the following information:

- Project Location Street Address or Parcel Number
- Licensed Professional and Applicant Names and Contact Info
- General Description of Work Project Title (ex. Sidewalk Repair)
- Detailed Description Include sub-contractor name and phone number if applicable
- □ Work Start and End Dates Will work continue on weekends and holidays?
- □ Location of Work and Type of Closure Detailed description of work (ex. "Closing sidewalk between Division and Stevens on north side of Main")
- Affected Parking Meter IDs Include start and end dates, location (ex. in CBD)
- □ Traffic Control Plan (if required)

## APPLYING FOR YOUR PERMIT

Navigate your browser to <u>https://aca.spokanepermits.org/CitizenAccess</u> and Log-in to the Permit Manager, or Register for an account.

Step One: In Engineering tab, click Apply for a Permit

Step Two: Choose appropriate license from drop-down menu

Step Three: Complete Project Location fields

Step Four: Choose appropriate Contact and Applicants

*Step Five:* Complete project description fields, location and closure information, and applicable parking meter information

*Step Six:* Submit permit application

Applicant will receive a confirmation email, and an Account Manager will contact applicant if additional information is required. Permit status tracking is available under the "My Account" tab.